## SYRACUSE UNIVERSITY OFFICE OF HUMAN RESOURCES PERFORMANCE PARTNERSHIP FORM

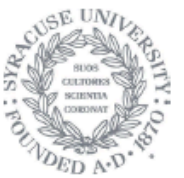

performance@syr.edu

## Section 4: Signatures

Review all content carefully before engaging the digital signature. Digitally signing the form in and no further edits will be accepted.

#### **Digital Signatures:**

- Prior to electronically signing the form, each signer should save a copy of the form. The file name assigned to
  the form should begin with the staff member's SUID number (for example: "555555555-Doe, 2, 2). Once
  digitally signed, the form is locked and cannot be edited. (Note: Section 2e, Staff Member summary
  Comments, locks for editing after the staff member electronically signs the form). By saving a copy prior to
  digitally signing this form, you can go back and make changes if necessary.
- Once digitally signed, email the **saved electronic form with digital signature** (not printed or scanned copies) to the next person for signature.

## 1. Supervisor Signature

Supervisor will email form to Staff Member for comments and signature.

**Staff member acknowledgment:** I have reviewed this document with my supervisor. My signature indicates that I have read it and participated in these discussions, but does not necessarily imply my agreement. Any areas of disagreement are noted in Section 2e, Staff Member's Summary comments. I understand that, upon request, I am entitled to receive a copy of the final completed form and attachments, bearing all required signatures.

## 2. Staff Member Signature

Date

Date

Staff Member will email digitally signed form to Supervisor.

Supervisor will email form to Next Level Reviewer.

#### 3. Next Level Reviewer Signature

Date

Next Level Reviewer will email form to performance@syr.edu.

Click in the appropriate signature field (depending on whether you are a supervisor or staff member)

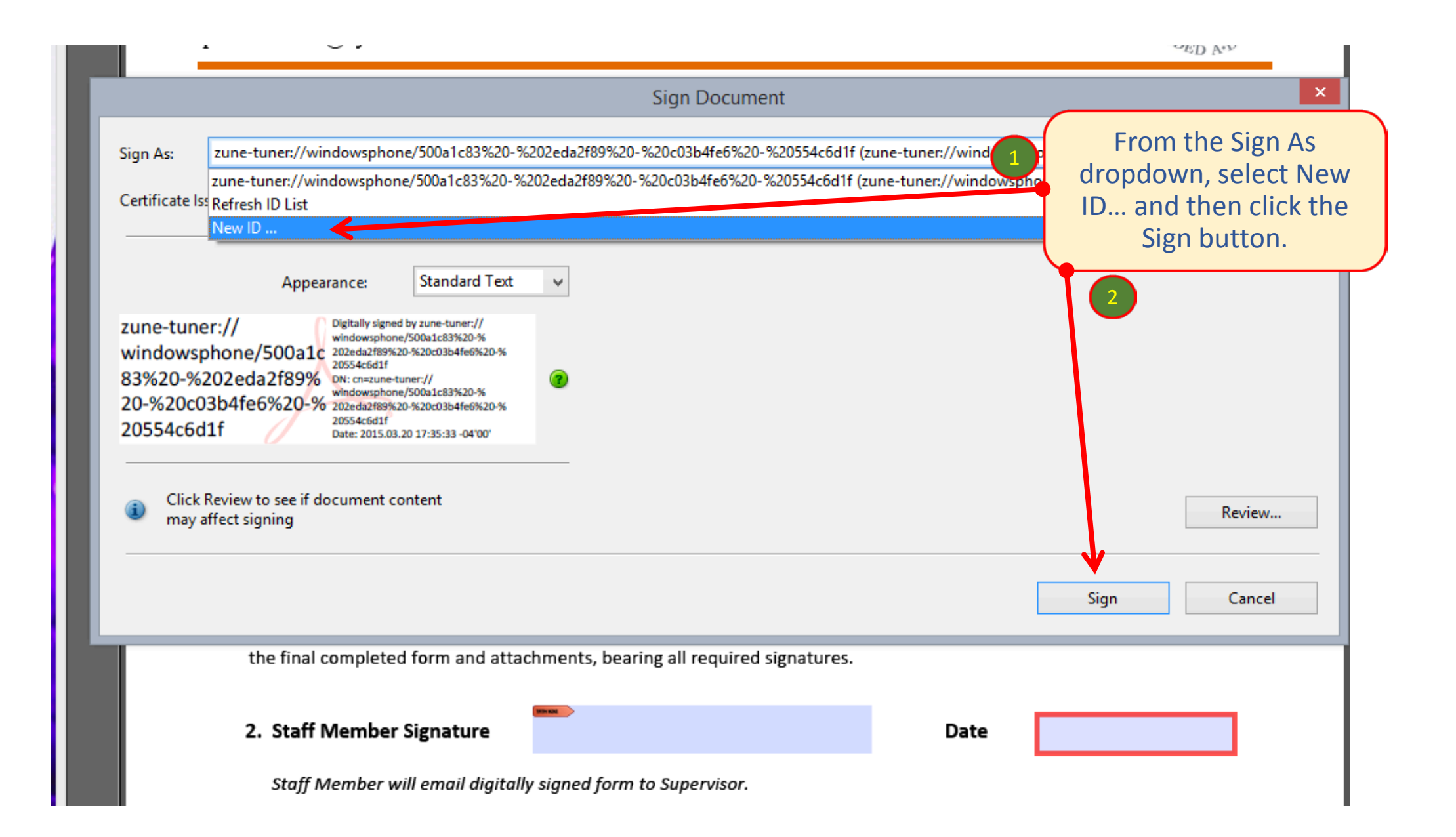

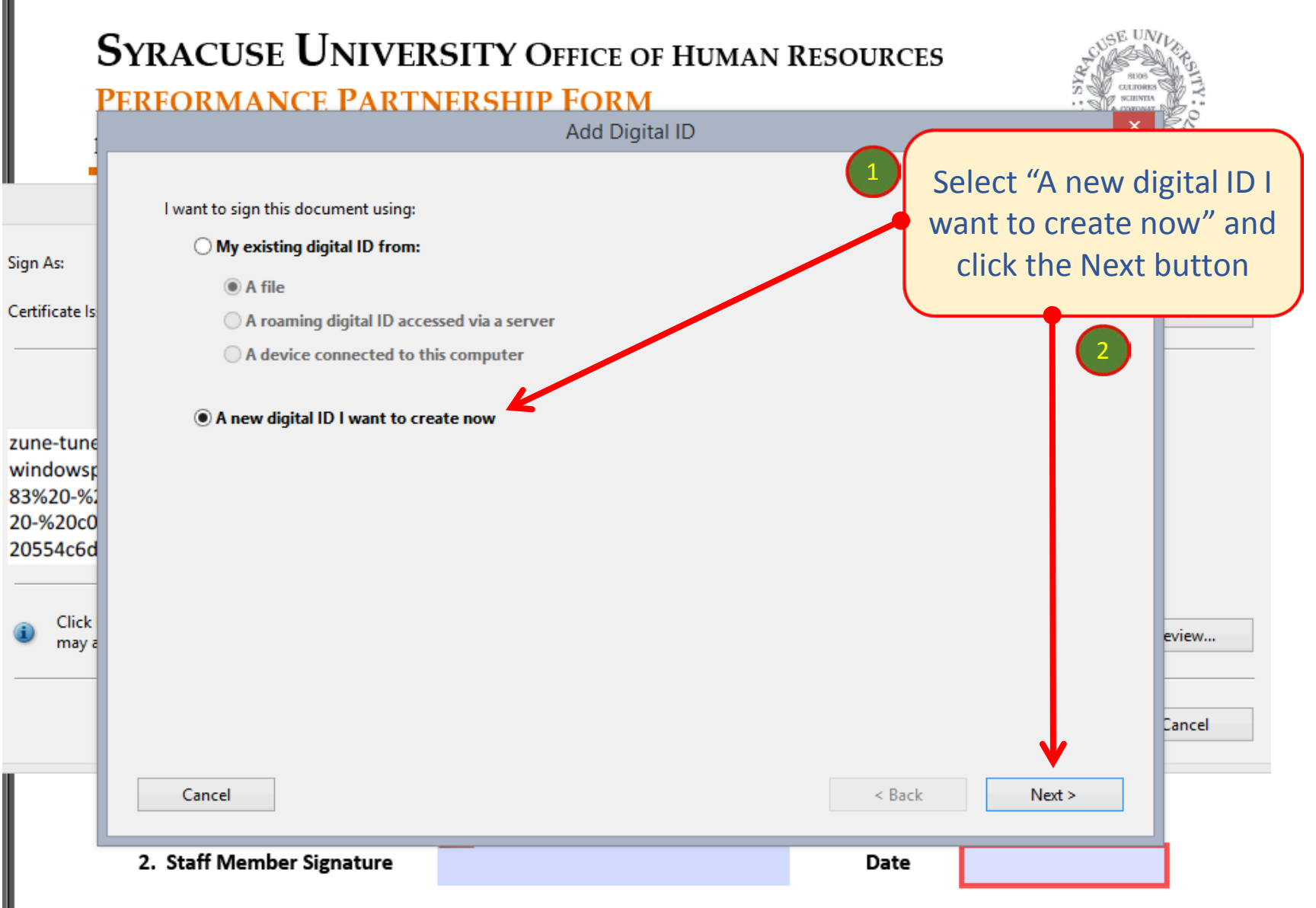

Staff Member will email digitally signed form to Supervisor.

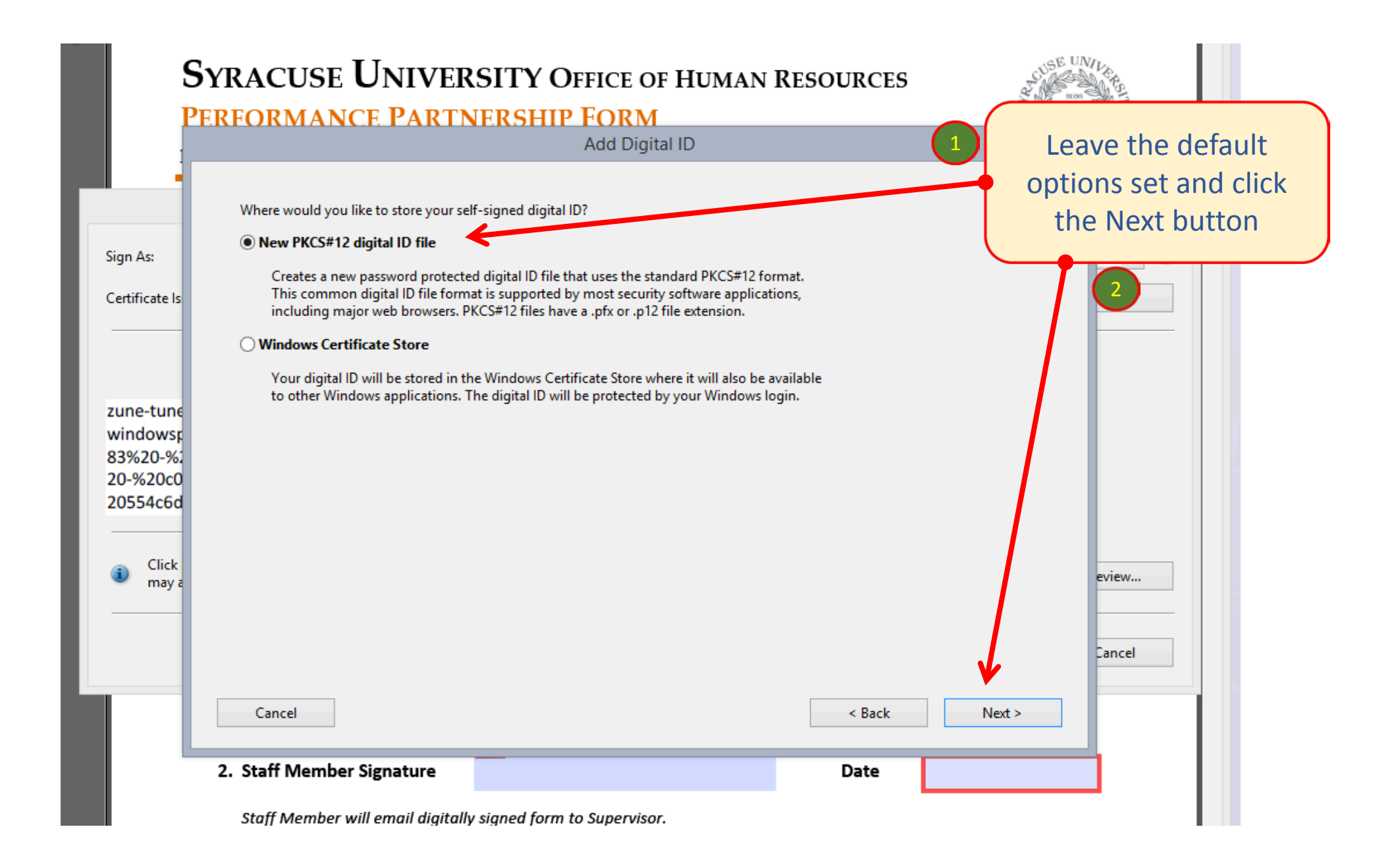

Staff Member will email digitally signed form to Supervisor.

Supervisor will email form to Next Level Reviewer.

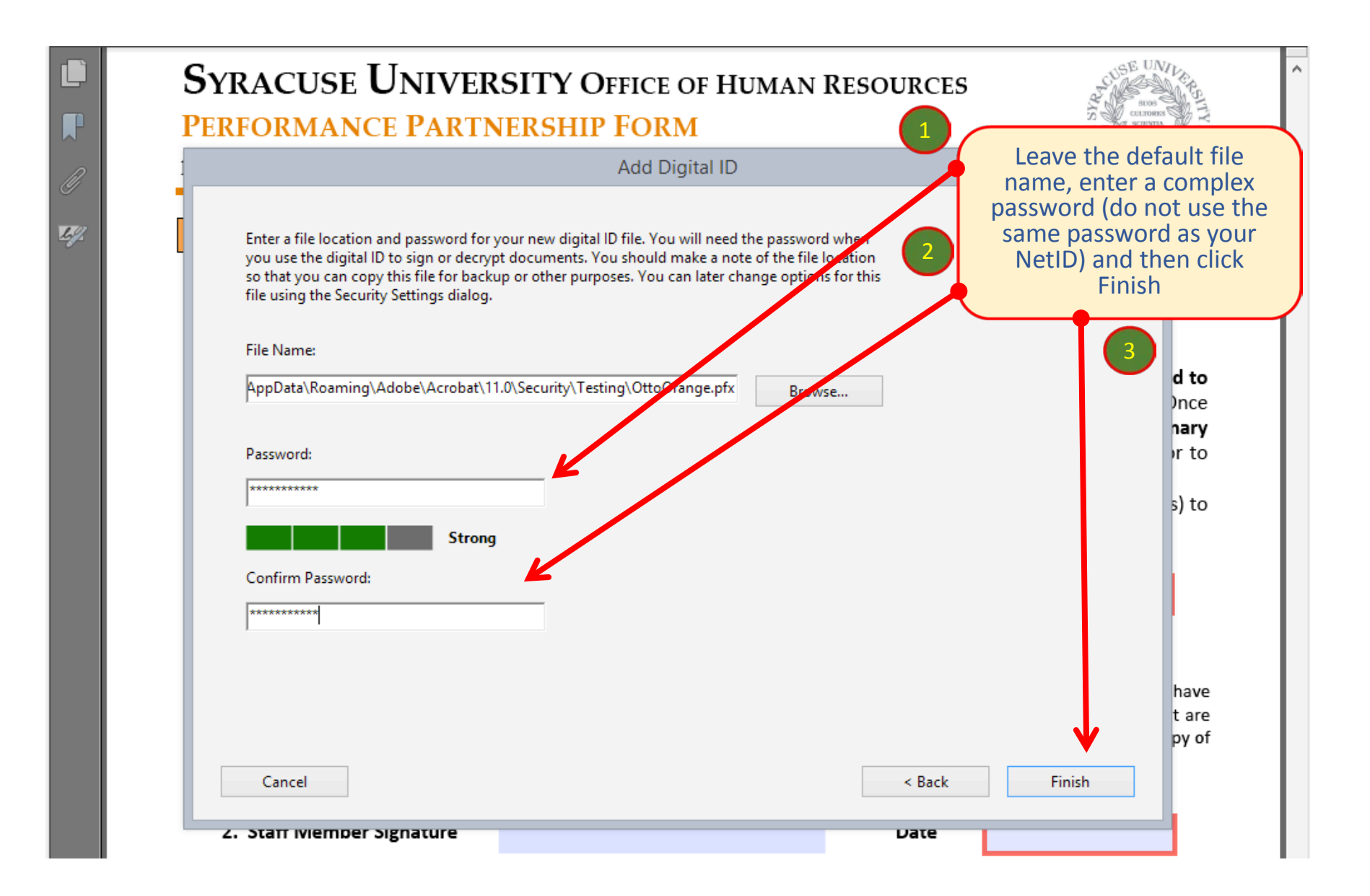

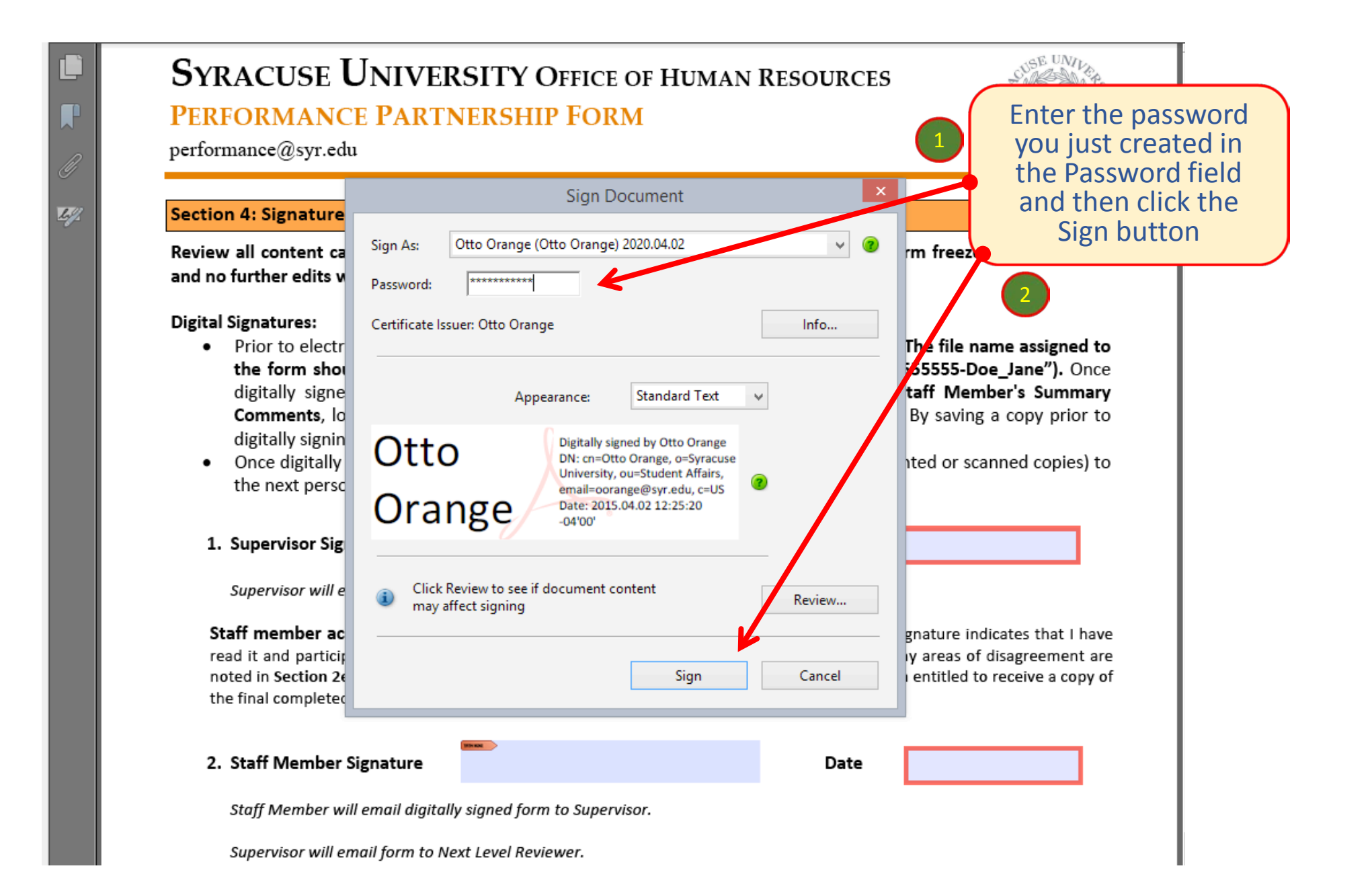

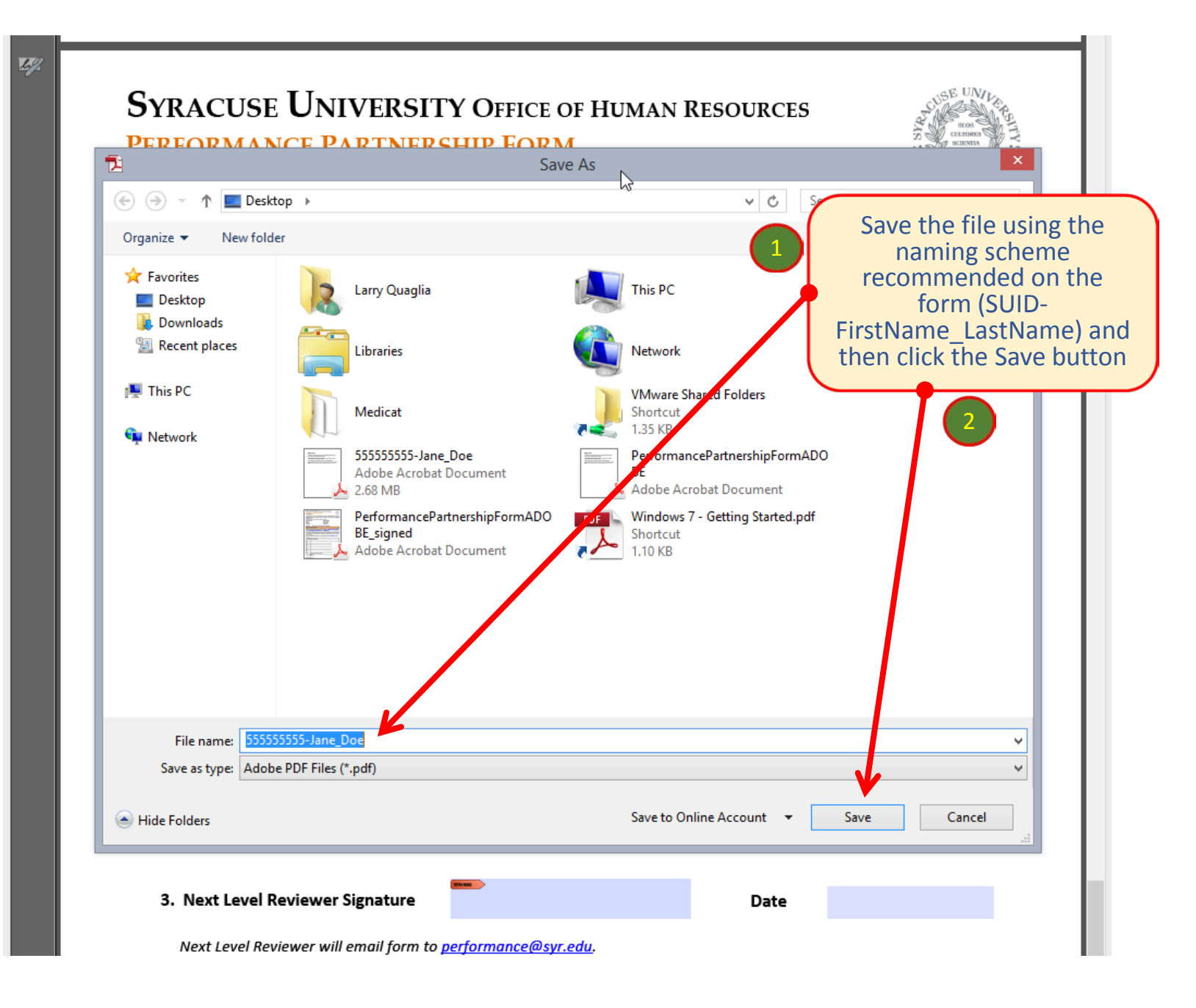

# SYRACUSE UNIVERSITY OFFICE OF HUMAN RESOURCES PERFORMANCE PARTNERSHIP FORM

performance@syr.edu

#### Section 4: Signatures

Review all content carefully before engaging the digital signature. Digitally signing the form the set occument and no further edits will be accepted.

#### **Digital Signatures:**

- Prior to electronically signing the form, each signer should save a copy of the form. The file name assigned to
  the form should begin with the staff member's SUID number (for example: "555555555-Doe\_Jane"). Once
  digitally signed, the form is locked and cannot be edited. (Note: Section 2e, Staff Member's Summary
  Comments, locks for editing after the staff member electronically signs the form). By saving a copy prior to
  digitally signing this form, you can go back and make changes if necessary.
- Once digitally signed, email the **saved electronic form with digital signature** (not printed or scanned copies) to the next person for signature.
- 1. Supervisor Signature Otto Orange Official University, additional Additional Control Official Control Contro

m, Date

Supervisor will email form to Staff Member for comments and signature.

**Staff member acknowledgment:** I have reviewed this document with my supervisor. My signature indicates that I have read it and participated in these discussions, but does not necessarily imply my agreement. Any areas of disagreement are noted in **Section 2e, Staff Member's Summary Comments.** I understand that, upon request, I am entitled to receive a copy of the final completed form and attachments, bearing all required signatures.

## 2. Staff Member Signature

Date

The digital signature will be inserted into the selected signature field. You can then email the form on as instructed.

GE UND